## Hospital Inpatient Quality Reporting (IQR) Program National Healthcare Safety Network (NHSN) Enrollment and Data Submission Checklist Influenza Vaccination Coverage Among Healthcare Personnel (HCP) Measure Data October 1, 2024–March 31, 2025 (FY 2027)

| Due                                                                                 | Steps                                                                                                    | П |
|-------------------------------------------------------------------------------------|----------------------------------------------------------------------------------------------------|---|
|                                                                                     | STEP 1: Enroll in NHSN.                                                                                                    |   |
| At least 6<br>weeks<br>prior to the<br>data<br>submission<br>deadline<br>05/15/2025 | Hospitals Not Enrolled in NHSN         Complete NHSN Enrollment and Setup Processes for Acute Care Hospitals (ACHs).         1. To report data for the Hospital IQR Program, ACHs <u>must</u> complete the NHSN enrollment and setup processes.         a. Visit <a href="http://www.cdc.gov/nhsn/enrollment/index.html">http://www.cdc.gov/nhsn/enrollment/index.html</a> for enrollment information and <a href="https://www.cdc.gov/nhsn/enrollment/index.html">https://www.cdc.gov/nhsn/enrollment/index.html</a> for enrollment information and <a href="https://www.cdc.gov/nhsn/pdfs/training/enroll/nhsn-facility-enrollment-training.pdf">https://www.cdc.gov/nhsn/enrollment/index.html</a> for training and enrollment procedures.         2. Once enrolled, the NHSN Facility Administrator completes the NHSN setup process:         a. After logging in to NHSN, go to Facility and then Add/Edit Component.         b. Activate the Healthcare Personnel Safety (HPS) Component by checking the box next to Healthcare                                                                                                    |   |
|                                                                                     | <ul> <li>Personnel Safety.</li> <li>c. Add Users and Assign Rights. (It is highly recommended that each hospital has at least two NHSN users who have rights to add and analyze data.)</li> <li>(Hospitals previously enrolled in NHSN should navigate to the NHSN's Facility Information page to confirm that the HPS Component is activated, and users are assigned for their facility.)</li> </ul>                                                                                                    |   |
|                                                                                     | STEP 2: Report Data to NHSN                                                                                                    |   |
| On or<br>before<br>05/15/2025                                                       | <ol> <li>Log in to Secure Access Management Services (SAMS) to access NHSN reporting at <u>https://sams.cdc.gov.</u></li> <li>a. Enter SAMS username and password.</li> <li>b. Enter SAMS grid card numbers.</li> </ol>                                                                                                    |   |
|                                                                                     | 2. From the NHSN landing page, select the Healthcare Personnel Safety component and facility ID from the drop-down menu. Select Submit.                                                                                                    |   |
|                                                                                     | <ul> <li>3. Complete the HCP Influenza Vaccination Summary form:</li> <li>a. From the left-hand navigation menu, select Vaccination Summary.</li> <li>b. Click Annual Vaccination Flu Summary. Then, click Add and Continue.</li> <li>c. Influenza Vaccination Summary Report for ACHs: <ol> <li>Ensure the Facility ID accurately reflects the CMS Certification Number (CCN) for the reported facility.</li> <li>Select the appropriate flu season in the drop-down box (e.g., 2024/2025).</li> <li>Select Hospital for location.</li> </ol> </li> </ul>                                                                                                    |   |
|                                                                                     | <ul> <li>4. Complete HCP data entry:<br/><u>Note</u>: Hospital counts should be entered on one single influenza vaccination summary data form. This includes all inpatient and outpatient units/departments of the acute care facility sharing the exact same (100% identical) CCN as the acute care facility, regardless of distance from the facility. This excludes all inpatient and outpatient units/departments of the acute care facility with a different CCN, even if different by only one letter or number from the acute care facility: <ul> <li>a. Enter data in all columns where asterisks indicate required data.</li> <li>b. Use the Comments box to enter any additional information. Information in the Comments box will not be shared with CMS.</li> <li>c. Click Save to save the record.</li> <li>d. Complete the optional Seasonal Survey on Influenza Vaccination Programs for HCP, if desired.</li> </ul> </li> <li>5. Edit HCP Influenza Vaccination Summary data (if necessary): <ul> <li>a. Each time a user enters data for the current influenza season, all previously entered data for that season will be overwritten.</li> <li>ii. The Date Last Modified shows when the data were last entered and saved.</li> <li>b. Click Save to save the updated data.</li> </ul> </li> </ul> |   |

|                                                                                                    | Hospital Inpatient Quality Reporting (IQR) Program<br>National Healthcare Safety Network (NHSN) Enrollment and Data Submission Checklist<br>Influenza Vaccination Coverage Among Healthcare Personnel (HCP) Measure Data<br>October 1, 2024–March 31, 2025 (FY 2027)                                                                                                    |                                                       |
|----------------------------------------------------------------------------------------------------|----------------------------------------------------------------------------------------------------|-------------------------------------------------------|
| Due                                                                                                    | Steps                                                                                                    |                                                       |
|                                                                                                    | STEP 3: Perform Data Verification                                                                                                    |                                                       |
| On or<br>before<br>05/15/2025                                                                                                    | <ol> <li>Verify that the data have been saved correctly by running a Line Listing – HCP Flu Vaccination Data for<br/>CMS IPPS Report using the instructions below:         <ul> <li>a. From the NHSN website landing page, locate the HPS Component in the Component drop-down menu.</li> <li>Click on the Submit button.</li> <li>c. From the left-hand navigation menu, select Analysis.</li> <li>d. Select: Yes, Generate Data Sets.</li> <li>e. Select the beginning and ending dates for the influenza season you would like to review. To view data for the 2024-2025 influenza season, a facility can select October 2024 for a beginning date and March 2025 for an ending date.</li> <li>f. Select Generate Reporting Data Sets. If you generated datasets previously, click the OK button on the pop-up window that is displayed to create new datasets with your facility's most recent data.</li> <li>g. Select the CMS Reports folder.</li> <li>i. Select the CMS Reports folder.</li> <li>j. Select the Line Listing-HCP Flu Vaccination Data for CMS IPPS report.</li> <li>l. Select neare the or the report will generate in a separate HTML window.</li> </ul> </li> <li>Important Report Information</li> <li>&gt; If a separate HTML window does <u>not</u> appear, you will need to verify that your pop-up blocker is set to allow pop-ups from the Centers for Disease Control and Prevention (CDC) website.</li> <li>&gt; If you enter Other Contract Personnel data, these data will not display in the Line Listing and will not go to CMS. This also applies to the numerator category of "unknown vaccination status." CDC provides additional, detailed guidance: <u>Tips for Submitting Healthcare Personnel (HCP) Influenza Vaccination Summary Data</u></li> </ol> |                                                       |
|                                                                                                    | <b>Note:</b> Upon completing verification, it is recommended that you retain screenshots or printouts for your records. <b>STEP 4: Run the Submission Requirements (Provider Participation Report) in the</b> <i>Hospital Quality</i>                                                                                                    | _                                                     |
|                                                                                                    | Reporting (HQR) Secure Portal                                                                                                    |                                                       |
| On or<br>before<br><b>05/15/2025</b>                                                                                                    | <ol> <li>Log in to the <u>HQR Secure Portal</u>.</li> <li>The HQR Secure Portal launch page will open.</li> <li>From the Dashboard, on the left-hand side of the screen select Program Reporting.</li> <li>Under Program Reporting click on Submission Requirements.</li> <li>On the Submission Requirements page select IQR in the Program dropdown and the applicable quarter in the Period dropdown. Then click on Export CSV.</li> </ol>                                                                                                    |                                                       |
|                                                                                                    | STEP 5: Perform ACH CCN and CCN Effective Date Verification in NHSN                                                                                                    |                                                       |
| On or                                                                                                    | 1. Verify:                                                                                                    |                                                       |
| before<br>05/15/2025                                                                                                    | <ul> <li>a. The facility is enrolled as the proper facility type in NHSN.</li> <li>b. The correct facility CCN <u>and</u> CCN effective date have been entered into NHSN.</li> <li>i. Your facility's CCN effective date is the date of receipt of the CCN from CMS. If the CCN is incorrect, CMS will <b>not</b> receive the data submitted to NHSN.</li> <li><b>NOTE:</b> Upon completing verification, it is recommended that you retain screenshots or printouts for your records</li> </ul>                                                                                                    | Ś.                                                    |
| <u>Notes</u><br>● While na                                                                                                    | vigating through NHSN, use the NHSN buttons and not the web browser buttons                                                                                                    | 1                                                     |
| <ul> <li>Data sub<br/>reporting</li> <li>Education<br/>the CDC</li> <li>NHSN H<br/>process,<br/>Secure A<br/>ServiceN<br/>access So<br/>the e-ma<br/>ACH HC</li> </ul> | <ul> <li>mitted correctly in NHSN will be automatically transmitted from CDC to CMS; no action is required on the part of facility following completion of the steps above.</li> <li>mal Webinars: Educational webinar materials pertaining to the HCP influenza vaccination measure are available of website at www.cdc.gov/nhsn/acute-care-hospital/hcp-vaccination/index.html.</li> <li>lelp Desk: For questions about NHSN enrollment, HCP influenza vaccination data submission, or the data verification please use NHSN-ServiceNow to submit questions to the NHSN Help Desk. The portal can be accessed through CI ccess Management Services (SAMS), the same way you access NHSN, and should be used in place of nhsn@cdc.go will help the NHSN team respond to your questions faster. If you do not have a SAMS login, or are unable to erviceNow, you can still e-mail the NHSN Help Desk at: nhsn@cdc.gov. We recommend including the ACH name il subject line. Information about the ACH-specific CCN, ACH NHSN Enrollment, ACH HCP Data Submission, or CP Data Verification can be included in the body of the e-mail, as appropriate.</li> </ul>                                                                                                    | 'a<br>on<br>tion<br>DC's<br><u>gov</u> .<br>; in<br>r |

| Hospital Inpatient Quality Reporting (IQR) Program<br>National Healthcare Safety Network (NHSN) Enrollment and Data Submission Checklist<br>Influenza Vaccination Coverage Among Healthcare Personnel (HCP) Measure Data<br>October 1, 2024–March 31, 2025 (FY 2027) |                                                                                                    |            |  |  |
|----------------------------------------------------------------------------------------------------|----------------------------------------------------------------------------------------------------|------------|--|--|
| Due                                                                                                    | Steps                                                                                                    |            |  |  |
| • SAMS I                                                                                                    | <b>Help Desk:</b> For SAMS assistance, contact the help desk toll-free at (877) 681-2901 or via email at <u>samshelp@cdc.g</u> | <u>ov.</u> |  |  |